『ルノアールアプリ』 機種変更時のルノアールカードの移行について 【旧端末側での作業】

## ※お手元にカード本体をご用意ください。裏面記載のカード番号・PIN番号が必要となり ます。

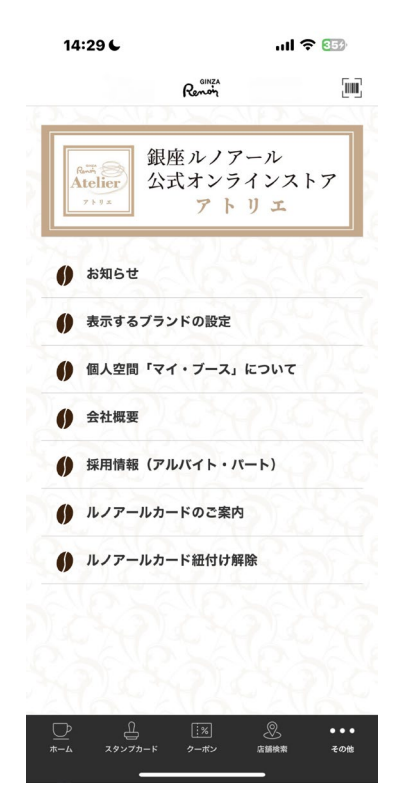

アプリ最下部の「その他」をタップ。 「ルノアールカード紐付け」解除を タップ。

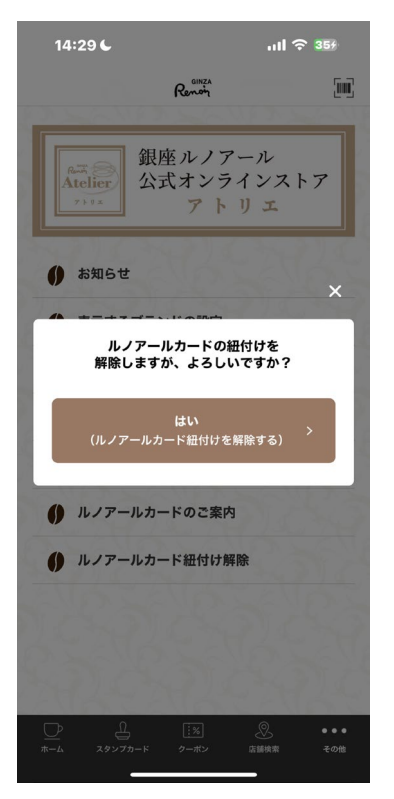

アプリ中央にメッセージが表示され ますので、「はい」をタップ。

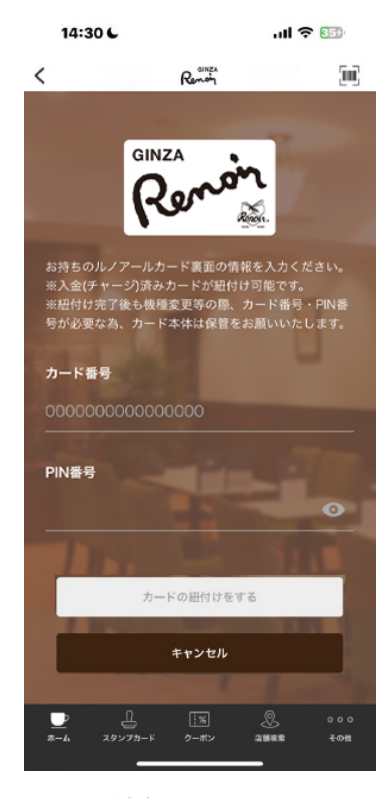

カード情報が削除されます。

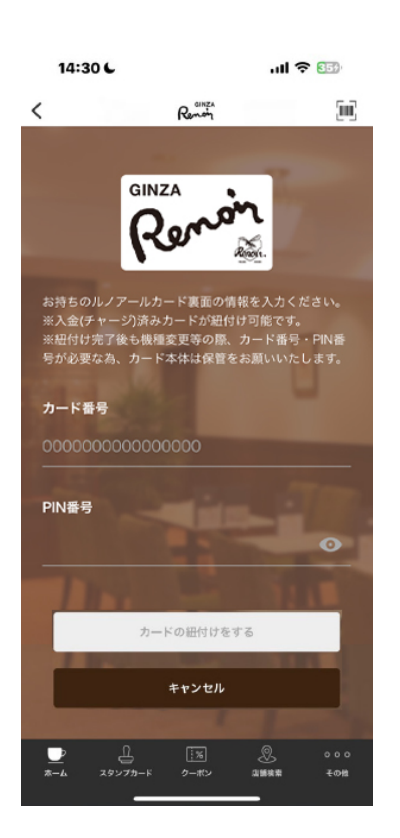

## 【新端末側での作業】

アプリホーム画面の「ルノアールカード」タップ。 お持ちのルノアールカード裏面の情報を入力してください。

※紐付け完了後も機種変更等の際、カード番号・PIN番号 が必要な為、カード本体は保管をお願いいたします。